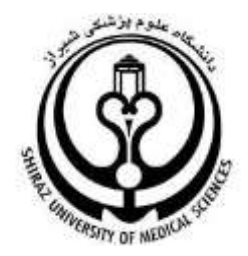

# راهنمای نرم افزار مدیریت استناد زوترو

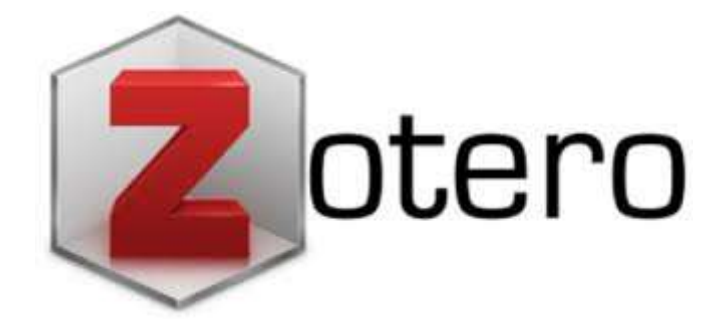

# گردآورنده: آفتاب قدیمی

کارشناس ارشد علم اطلاعات و دانش شناسی

مسوول كتابخانه دانشكده دندانپزشكي شيراز

1397

# فهرست مندرجات :

| ى٢                                            | معرف   |
|-----------------------------------------------|--------|
| ى ھا                                          | ويژگ   |
| ورود۵                                         | نحوه   |
| ین رکورد به کتابخانه                          | افزود  |
| افه کردن رکورد از پابمد۸                      | اضا    |
| فه کردن رکورد از ساینس دایرکت۹                | اضاه   |
| فه کردن رکورد از گوگل اسکالر                  | اضا    |
| ی بخش های کتابخانه زو ترو                     | معرف   |
| شت ها                                         | یاددا  |
| سب ها                                         | بر چا  |
| ۵ مر تبط                                      | موارد  |
| . گروه                                        | ايجاد  |
| ه نمودن فایل پیوست به رکورد ۱۶                | اضاف   |
| ت مجموعه ای از رکوردها ۱۸                     | ساخ    |
| جو در کتابخانه ۱۸                             | جست    |
| ن رکوردهای تکراری۲۱                           | يافتر  |
| کردن رکوردها۲۱                                | مرتب   |
| سازی فایل <b>pdf</b>                          | نمايه  |
| های استناددهی ۲۳                              | قالب   |
| ں منابع کتابخانه اندنوت به کتابخانه زو ترو ۲۴ | انتقال |
| اده از زوترو در واژه پرداز ورد                | استف   |

زوترو یک نرم افزار رایگان و جامع برای مدیریت مراجع است که توسط مرکز تاریخ و رسانه های نوین دانشگاه جرج میسون در سال ۲۰۰۶ توسعه داده شد به طوری که به سادگی با مرورگر اینترنتی کاربران مجتمع شود و محققان در حین جستجو در اینترنت بتوانند فرآیند استخراج، جمع آوری و مدیریت مراجع جستجو شده را به سهولت به انجام برسانند. آخرین نسخه زوترو به عنوان زوترو ۵.۰.۵۶ برای ویندوز ، مک و لینوکس ارائه شده است.

### ویژگی ها:

- رایگان است.
- متن كامل مقاله ها را جست وجو و نمايه سازى مى كند به نحوى كه بعداً مى توان به سادگى آن ها را فراخوانى كرد.
- هر مدخل را با کلیدواژه هایی مشخص می کند. قابلیت اضافه کردن پیوست دارد و می توان بر مدخل ها یا پیوست ها یادداشت گذاشت.
  - با نرم افزار واژه پرداز مایکروسافت آفیس هم خوانی داشته و برای آن افزونه دارد.
- با پایگاه های اینترنتی همچون ساینس دایرکت، نور مگز، گوگل بوک، آمازون، ویکی پدیا، و ... هم خوانی دارد و
   می تواند اطلاعات موجود در این سایت ها را به صورت مدخل های مرجع شناسی استخراج کند.
- با سرچ گوگل هم خوانی زیادی دارد، به نحوی که می توان اطلاعات کتاب شناختی همه موارد یافته شده و حتی
   فایل های ضمیمه همه موارد پیدا شده را در زوترو ذخیره کرد.
- با تنظیم و ساختن حساب کاربری در وبسایت زوترو، می توان کل منابع را به صورت یک پایگاه ذخیره کرد و به
   این ترتیب می توان از منزل، کتابخانه، محل کار یا هر جای دیگر به کتابخانه خود دسترسی داشت.
  - زوترو یک برنامه مستقل از محیط است. زوترو را می توان با هر سیستم عاملی بدون تغییر در آن استفاده کرد.

قابلیت تنظیم مقالات بر اساس قالب های متعارف مجلات معتبر بین المللی را دارد. این نرم افزار شامل بیش از
 ۱۲۰۰ قالب استاندارد نگارش مقاله در مجلات علمی دنیا است که امکان افزایش و شخصی سازی آن ها نیز وجود دارد.

• از ویژگی های بارز زوترو می توان به چند سکویی (multi-platform) بودن آن اشاره کرد. به این معنا که محقق مستقل از سیستم عاملی که دارد به سادگی می تواند از زوترو در سیستم عامل های مختلف (مانند ویندوز، لینوکس و مکینتاش) استفاده کند.

 با افزایش تمایلات به رایانش ابری، قابلیت تهیه پشتیبان و هم زمان سازی مراجع از طریق وب روز به روز نمایان تر می شود.

 از دیدگاه استخراج منابعی که توسط محقق جستجو می شود، زوترو به سادگی به مرورگر اضافه شده و قابلیت بستخراج و جمع آوری منابع را به سادگی در پایگاه های علمی ( مانند web of knowledge, مانند JSTORE, IEEE Xplore, مانند (مانند, مانند, مانی Scopus), در التگاهی (مانند, مانند, مانند, مانی دوستگاهی (مانند, Cambridge university), ناشرین دانشگاهی (مانند و سایت های خبری (مانند New)) و سایت های خبری (مانند Wikipedia)) و سایت های خبری (مانند Vork times)) و سایت های خبری (مانند York times)) و سایت های خبری (مانند York times)) و سایت های خبری (مانند Vork times)) و سایت های خبری (مانند York times)) و سایت های خبری (مانند York times)) و سایت های خبری (مانند که می (مانند York times)) و سایت های خبری (مانند که می (مانند که مان که می مانی (که مانی)) و سایت های خبری (مانند که مانی) و سایت های خبری (مانند که مانی) و سایت های خبری (مانی که مانی) و سایت های خبری (مانی که مانی) و سایت های خبری (مانی که مانی) و سایت های خبری (مانی که مانی) و سایت های و خبری در بایک و سایت های خبری (مانی که مانی) و سایت های خبری (مانی که مانی) و خبری (مانی که مانی) و مانی و خبری (مانی که مانی) و مانی و خبری (مانی که مانی) و مانی و خبری (مانی که مانی) و مانی و خبری و مانی و مانی و خبری (مانی که مانی) و مانی و مانی و مانی و مانی و مانی و مانی و مانی و مانی و مانی و مانی و مانی و مانی و مانی و مانی و مانی و مانی و مانی و مانی و مانی و مانی و مانی و مانی و مانی و مانی و مانی و مانی و مانی و

 کاربر به سادگی و با یک کلیک بر روی آیکون زوترو، اطلاعات ارجاعی و قالب pdf سند مورد نظر را استخراج و جمع آوری می کند.

• کاربر بعد از استخراج منبع در مجموعه منابع خود، به سادگی میتواند سازماندهی منابع را مطابق با میل خود تغییر دهد.

- امکان اضافه کردن و تصحیح منابع بصورت دستی برای کاربر فراهم است.
- زوترو امكان الحاق هر نوع منبعى اعم از فايل هاى ويدئويي و تصويرى را دارد.
  - زوترو امکان سازماندهی و یادداشت گذاری برای منابع را دارد.

برای ارجاع دهی در متن مقاله، زوترو به سادگی در ویرایشگر متنی (مانند Google doc, Open
 مجتمع شده و قابل استفاده است.

زوترو هزاران استایل ارجاع دهی (قالب کتاب شناسی) دارد. در حال حاضر ، زوترو با ۶۵۱۰ قالب کتاب
 شناسی از مندلی، اندنوت و رف ور کز(refworks) پیشی گرفته است.

کدباز بودن زوترو ، مزیت فراوانی برای این نرم افزار به وجود آورده است که امکان ایجاد تغییرات شخصی
 با توجه به نیازمندی های موجود در بین کاربران یک سازمان یا گروه را تسهیل می کند.

زوترو برای کاربرانش ۱۰۰ مگابایت فضا جهت شخصی سازی منابع و تهیه پشتیبان قرار داده است که این ویژگی امکان هم زمان سازی فعالیت های محققین مختلف در بازه های زمانی مختلف و همچنین مستقل از مکان را به وجود می آورد.کاربرانی که نیازمند فضای ذخیره سازی بیشتر باشند، میتوانند با پرداخت هزینه به فضاهای بیشتری به صورت مجموعه های ,10Gb, 25Gb, 25Gb دسترسی یابند.

 با رشد نیازهای رایانش ابری ، امکان همزمان سازی توسط هر سیستم برابر که پروتکل WebDAV را پشتیبانی می کند، وجود دارد.

امکان اشتراک گذاری عمومی و اختصاصی میان همکاران تحقیقاتی در زوترو وجود دارد.

 زوترو قابلیت شناسایی اقلام تکراری را فراهم نموده و با توجه به عنوان، DOI و ISBN قادر به شناسایی مراجع تکراری است .

با توجه به رایگان و کدباز بودن این نرم افزار، از پشتیبانی بر خط برخوردار نیست اما پرسش های
 متداول کاربران و انجمن های برخط برای کاربران دارد.

در وب سایت رسمی زوترو ، راهنمای استفاده از زوترو ، امکانات موجود و پرسش و پاسخ به چندین زبان
 مختلف از جمله فارسی موجود است.

#### نحوه ورود

برای استفاده از نرم افزار زوترو به سایت <u>www.zotero.org</u> وارد شوید و بر اساس مرور گر خود، نرم افزار زوترو

و افزونه های ویرایشگر را نصب نمایید.

پس از نصب ، محیط نرم افزار طبق تصویر زیر باز می شود.

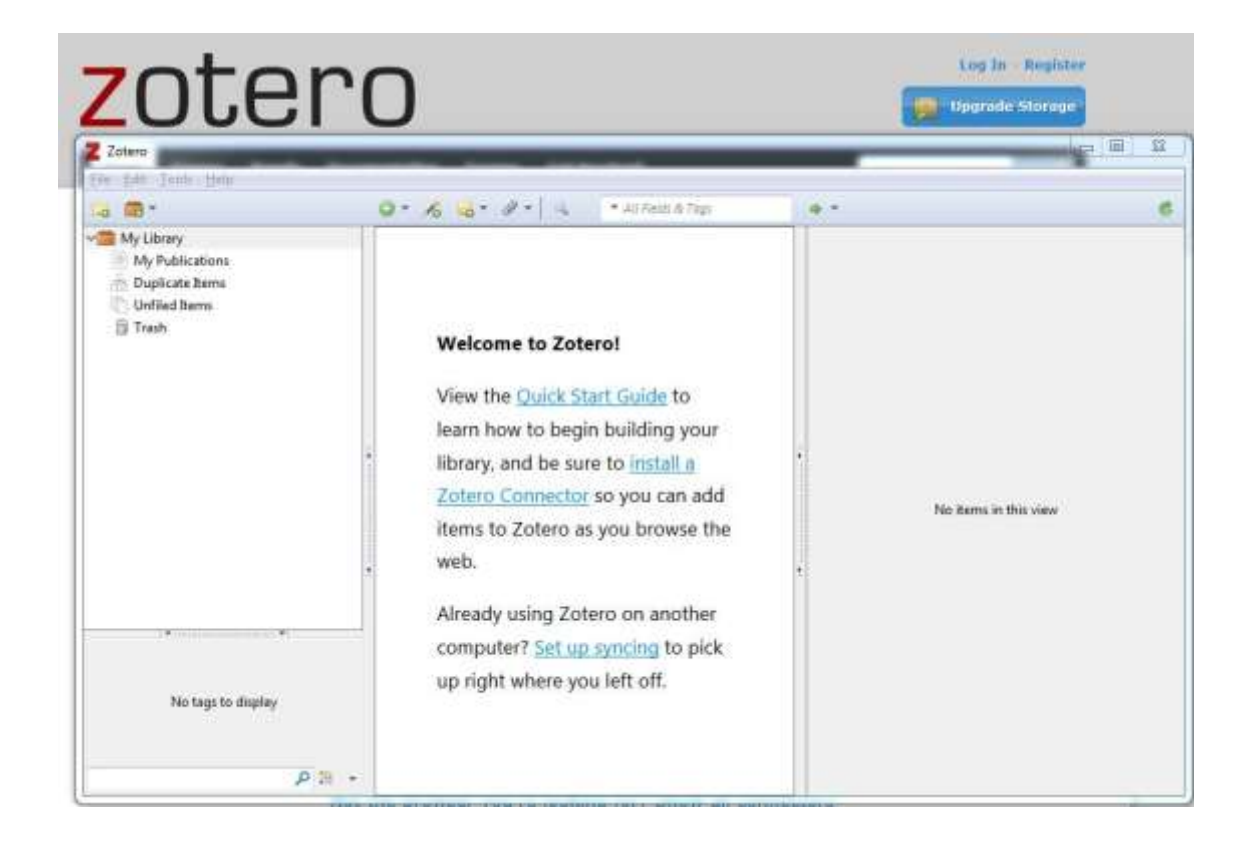

- افزونه ای که به مرور گر اضافه می شود قابلیت شناسایی خودکار ارجاعات در صفحات وب را دارد.
- زوترو مرجع موردنظر را با توجه به نوع آن اعم از کتاب، مقاله ژورنال، مقاله کنفرانسی و مقاله روزنامه به

همراه اطلاعاتی هم چون شناسه DOI در پایگاه داده محقق ذخیره می کند.

• در تنظیمات زوترو می توان یک نسخه از صفحه وب موردنظر و سند PDF آن را برای کاربر دخیره کرد

تا در مراجعات بعدی قابل استفاده باشد.

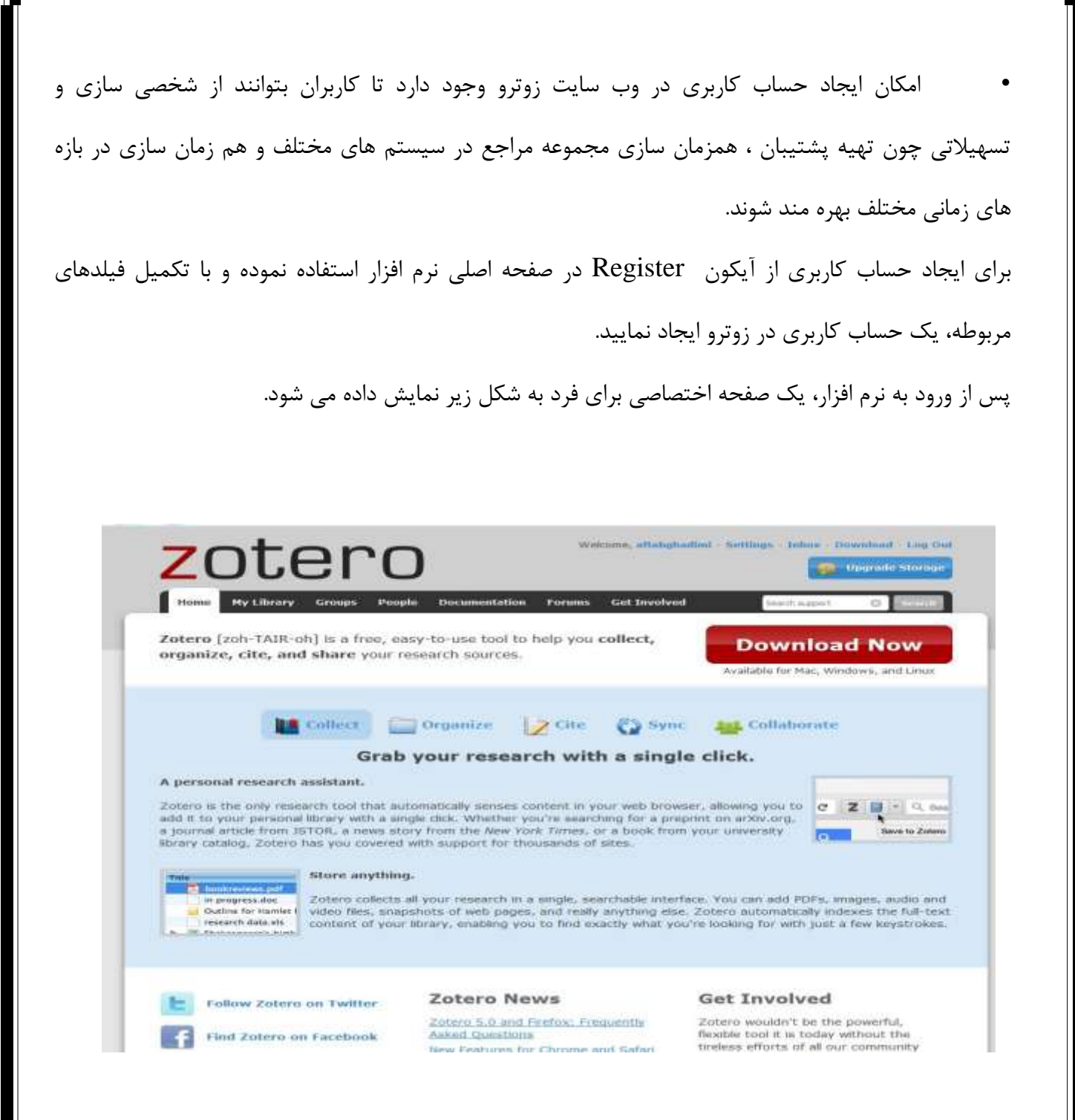

بر روی my library کلیک راست نموده new collection را انتخاب نمایید و یک نام به کتابخانه خود دهید.

افزودن رکورد به کتابخانه

یکی از بهترین ویژگی های زوترو، یافتن اطلاعات صفحه وب است. مثلا هنگامی که دنبال یک کتاب در سایت آمازون می گردید، پس از یافتن کتاب مورد نظر در نوار آدرس گزینه (save to zotero(amazon را انتخاب

كنيد. زوترو ركورد اطلاعات كتابشناختي اين كتاب را به كتابخانه شما اضافه مي كند.

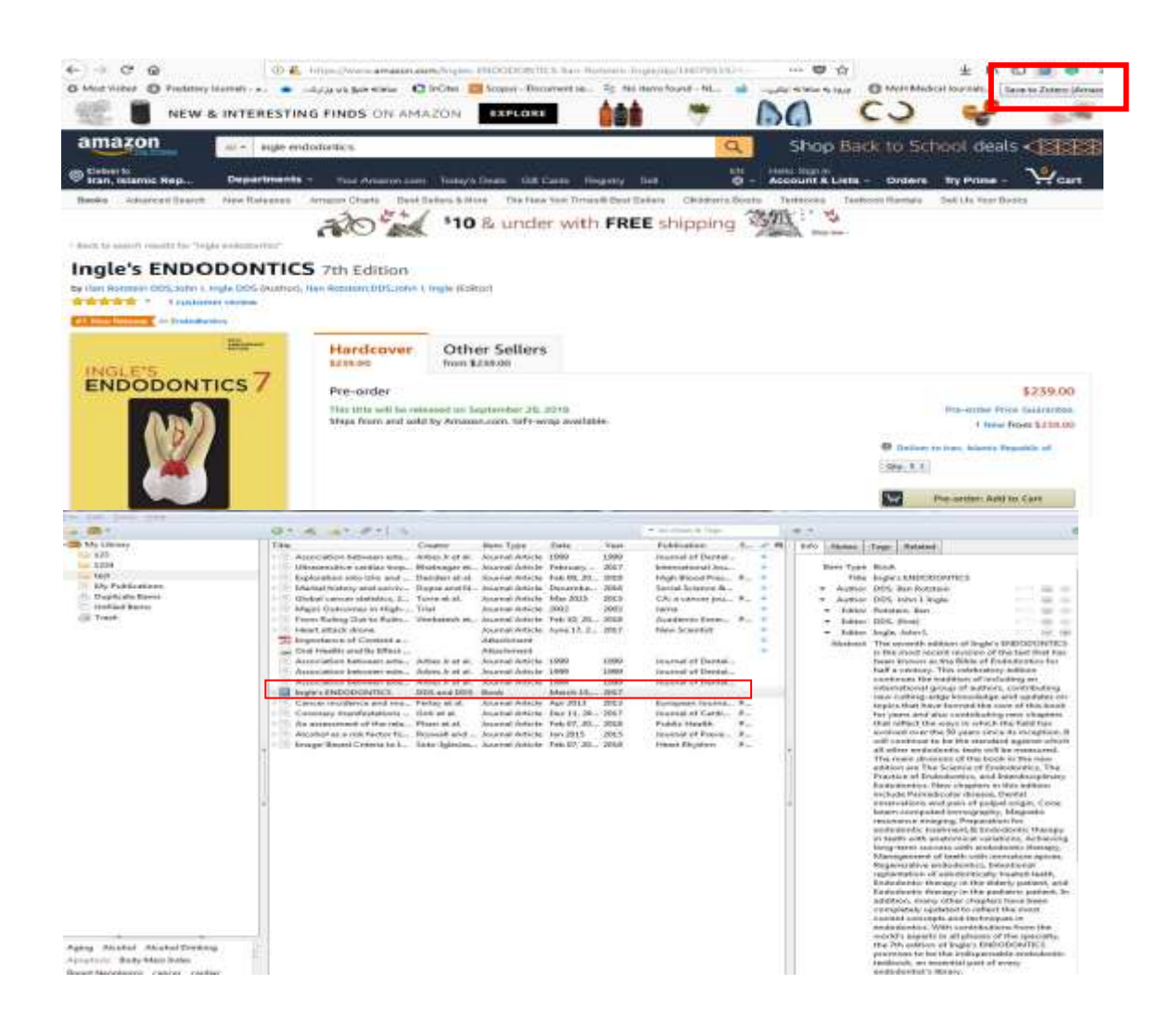

در صورتی که یکی از شناسگرهای DOI)<sup>۱</sup>,PubMed ID, ISBN) یک رکورد را داشته باشید می توان با استفاده از گزینه add item by identifier و جستجوی رکورد ، اطلاعات را بطور خودکار به کتابخانه افزود.

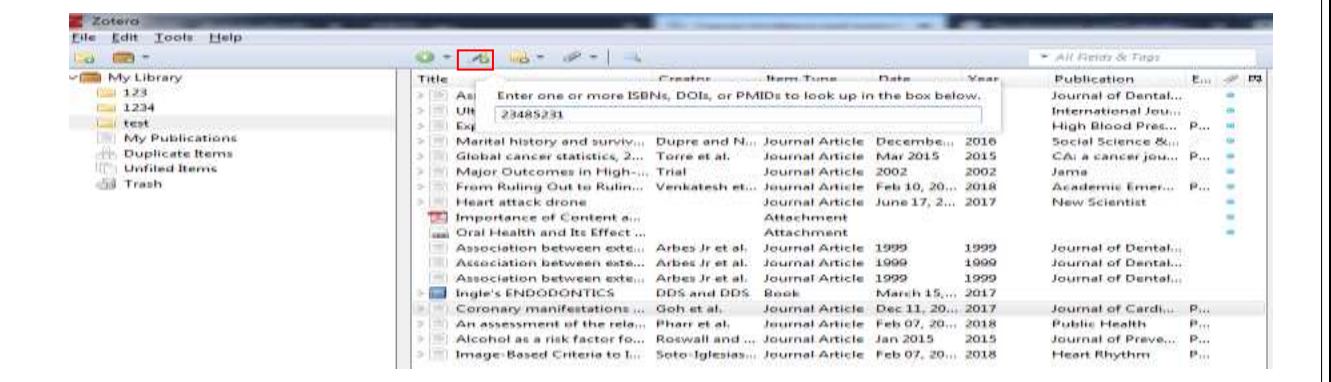

جستجو و اضافه نمودن رکورد از پابمد(Pubmed)

۱- کلید واژه موردنظر را در پابمد جستجو نمایید.

۲- بر روی آیکون زوترو که به شکل پوشه زردرنگ در گوشه بالای مرورگر است، کلیک نمایید.

۳- کلیه نتایج در پنجره جداگانه نمایش داده می شود. موارد مورد نظر یا همه موارد را انتخاب نمایید.

<sup>1</sup> Digital Object Identifier

| and the second second se | So Fintersteiner auf auf auf auf auf auf auf auf auf auf                                                         | pulamed/?term+HEART+ATTACK                                                                                                    | 0 ··· • • •                                                                                                    | ± ₩ ©          |
|----------------------------------------------------------------------------------------------------|----------------------------------------------------------------------------------------------------|----------------------------------------------------------------------------------------------------|----------------------------------------------------------------------------------------------------|----------------|
| S NCBI Resources 5                                                                                                    | 3 How To 🕙                                                                                                    |                                                                                                    |                                                                                                    | llign in to NG |
| Publiced                                                                                                    | PubMed + HEART ATTACK                                                                                            |                                                                                                    | <ul> <li>Search</li> </ul>                                                                                                    |                |
| Reference thermost of Headsone                                                                                                    | Cleate RSS Create alert                                                                                          | Advancent                                                                                                    |                                                                                                    | 114            |
| Publiked Commons<br>Reader comments<br>Trending addres<br>Publication dates<br>5 years                                                                                                    | Jackson MN et al: Rural Remote Hes<br>Heart attack<br>et al Nurs Stand. (2014)<br>Ewith facul nee best match and | Cutromes of a novel thin-shut bioresortiable-poly<br>Effects of smooke-free all law on scule myocardial<br>Primary percutaleneous contrary intervertion dura<br>Risk of Cardiovascultr Cutromes among Peoras<br>Programmed recrosis in heart disease. Notecuta                                                                                                    | mer sintkmus ekking stert in gakers with chroni<br>infarction hospitalization in indianapoles and Wain<br>g ST elevation mosciedul infanction in growthetic v<br>sis Patients Treated with Bologics and Other Syste<br>ar mechanisms and clinical implications. | Download Cl    |
|                                                                                                    |                                                                                                    | *                                                                                                    | • •                                                                                                    |                |
| 10 years<br>Custom range                                                                                                    | Search results                                                                                                   | description of the second second seco | Providence Providence                                                                                                    |                |

اضافه نمودن رکورد از ساینس دایرکت (Science Direct)

همان مراحل که در مورد پابمد ذکر گردید را می توان در مورد بیشتر بانک های اطلاعاتی از جمله ساینس دایرکت

# نيز اعمال نمود.

| ScienceDirect                                                                                                    | Journals Analys Dentitier Start to 3 (2) Banget Stracts                                                                                                    |                                                                                                    |
|----------------------------------------------------------------------------------------------------|----------------------------------------------------------------------------------------------------|----------------------------------------------------------------------------------------------------|
| and the second second                                                                                                    | Particular Control of Control of | Saving to 🥃 test                                                                                                    |
| features                                                                                                    | and a sector of the sector of the sector of | Marital history and survival after a heart                                                                                                    |
| 175,745 meaults<br>Reflect bg:<br>Two<br>Delia(2,20)<br>Delia(2,20)<br>Delia(2,2 | 10: Developed minimum region of the section of the section of the                               | ScienceDirect Snapshot Ultrasensitive cardiac troponin I antibod ScienceDirect Snapshot ScienceDirect Full Text PDF Heart attack drone ScienceDirect Snapshot ScienceDirect Full Text PDF |
| Autorities File.                                                                                                    | The maximum of the particular of the maximum of a finance in the second second seco                               |                                                                                                    |

اضافه نمودن رکورد از گوگل اسکالر(Google Scholar)

در برخی موارد، محقق رکوردهای مورد نظر خود را در موتور جستجوی گوگل اسکالر بازیابی می کند. زوترو قادر است موارد بازیابی شده از این موتور جستجو را نیز به کتابخانه خود بیفزاید. روند کار نیز دقیقا مشابه بانکهای اطلاعاتی است و نتایج نشان داده شده در یک صفحه وب در کادر بازیابی، نشان داده می شود که با انتخاب آنها می توان به راحتی آنها را به کتابخانه زوترو افزود.

علاوه بر این ، میتوان بصورت دستی نیز رکوردهای موردنظر را به نرم افزار اضافه نمود. برای این کار ، در نوار ابزار از گزینه new item که به شکل علامت بعلاوه سبزرنگ (
 مشخص است، استفاده نمایید. پس از انتخاب نوع مدرک، در کادر سمت چپ نرم افزار، فیلدهای مختلف نمایش داده می شود که بصورت دستی می توان نسبت به تکمیل آن اقدام نمود.

•با استفاده از ابزار add item by identifier که در کنار ابزار new item است می توان با استفاده از شناساننده هایی مانند DOI, ISBN, ISSN,PMID نسبت به جستجوی رکوردهای مورد نظر و اضافه نمودن آنها به کتابخانه اقدام نمود.

## معرفی بخش های کتابخانه زوترو:

رکوردهای انتقال داده شده از منابع گوناگون، در ناحیه میانی نرم افزار قرار می گیرند و با انتخاب هر کدام از رکورد ها ، اطلاعات فیلدهای مختلف آن ( مانند نویسندگان، عنوان، ناشر ، نام کامل و اختصاری مجله، شماره جلد و ... ) در بخش سمت راست نرم افزار در برچسب info نمایش داده می شود. نکته قابل توجه این است که چکیده رکوردهای مختلف نیز در این بخش قابل نمایش است که می تواند برای محققین بسیار کاربردی باشد.

| <b>⇔</b> - |                  |                                                                                                    |                                                                                                    | ¢                                                                                                    | سب های موجود در بخش سمت راست                                                                                                    |
|------------|------------------|----------------------------------------------------------------------------------------------------|----------------------------------------------------------------------------------------------------|----------------------------------------------------------------------------------------------------|----------------------------------------------------------------------------------------------------|
| nfo I      | Notes            | Tags                                                                                                    | Related                                                                                                    |                                                                                                    | ، شامل ، tag ,note و related می                                                                                                    |
| lte        | em Type<br>Title | Journ<br>Palisa                                                                                               | al Article<br>Ided Encapsulated (S                                                                                                    | litary Circumscribed)                                                                                                    |                                                                                                    |
| ₹`         | Author<br>Author | Atarb<br>Lotfi,                                                                                               | ashi-Moghadam, S.<br>A.                                                                                                    |                                                                                                    | د ها (Notes)                                                                                                    |
| ÷          | Author           | Mokh                                                                                                    | ı Zalanı, S.<br>ıtari, S.                                                                                                    |                                                                                                    | انه زوترو، علاوه بر افزودن رکوردها، می                                                                                                    |
| 4          | Abstract         | The ra<br>comb<br>can m<br>treatm<br>neuro<br>often<br>patho<br>of this<br>proba<br>neuro<br>case o<br>circur | arity of oral soft tissu<br>ined with overlappin<br>nake challenges in th<br>ment. Oral cavity pali<br>oma is an uncommor<br>on the hard palate. I<br>ologists to be familiar<br>is lesion is essential si<br>obly diagnosed micro<br>ofibroma or schwann<br>of oral palisaded enco<br>miscribed) neuroma i | spindle cell tumors<br>microscopic patterns<br>in diagnosis and<br>ded encapsulated<br>lesion which occurs<br>is essential for oral<br>with its histopathology<br>ce many lesions are<br>copically as<br>ma. Here, we report a<br>osulated (solitary<br>an unusual site. | اشت ها را نیز افزود.<br>دداشت در کتابخانه زوترو وجود دارد:<br>وابسته: یادداشت هایی که مربوط به<br>د خاص هستند.<br>مستقل: یادداشت هایی که مستقیما به |
| Pub        | olication        | J Dent                                                                                                    | t (Shiraz)                                                                                                    |                                                                                                    | دی وابسته نیستند و خود بعنوان یک                                                                                                    |
| 8          | Volume           | 18                                                                                                    |                                                                                                    |                                                                                                    |                                                                                                    |
|            | Pages            | 4                                                                                                    | 17                                                                                                    |                                                                                                    | کتابخانه ذخیره می شوند.                                                                                                    |
|            | rayes            | 514-5.                                                                                                    |                                                                                                    |                                                                                                    |                                                                                                    |

# روش های افزودن یادداشت وابسته به کتابخانه

• یک رکورد را از کتابخانه انتخاب نموده بر روی دکمه New Note در نوار ابزار کلیک کرده و گزینه Add

child Note را انتخاب نمایید. در پنجره سمت راست می توان یادداشت مورد نظر را تایپ نمود.

انتخاب برگه Note از بخش سمت راست نرم افزار ، سپس Add را کلیک نموده و در کادر باز شده ،
 یادداشت نمایید.

برروی رکورد مورد نظر کلیک راست نموده و New Note را انتخاب نمایید.

| V 📄 Alcohol as a risk factor for Roswall and Jan 2015 | Journal Article 2015 Journal of Preven P | used in introduction |
|-------------------------------------------------------|------------------------------------------|----------------------|
| 🧧 used in introduction                                | Note                                     |                      |
| D N LEVEL 1                                           | A11 T T                                  |                      |

ايجاد يادداشت مستقل

• برای ایجاد یادداشت مستقل، بر روی گزینه New Note در نوار ابزار و گزینه new standalone Note کلیک نموده و در کادر ایجاد شده یادداشت خود را می نویسیم . این یادداشت بعنوان یک رکورد مستقل در کتابخانه نمایش داده می شود.

| a 🖪 *                                                                                                    | 0- 10 00- 0- 1                                                                                                    |                                                                                                    | + VV Rein & Top                                                                                                    | **                                                              |
|----------------------------------------------------------------------------------------------------|----------------------------------------------------------------------------------------------------|----------------------------------------------------------------------------------------------------|----------------------------------------------------------------------------------------------------|-----------------------------------------------------------------|
| My Library<br>123<br>234<br>choline<br>choline<br>test<br>My Publications<br>Deplicate hems<br>Unified hems<br>Trash | Title         Title View Standardskie Note           Develo         Add Child Niets           Qualitagine revenue packa.         Abad et al.           Avancenes and Obsertow.         Abad et al.           Seare Bond Strength of P         Abad et al.           Seare Bond Strength of P         Abad et al.           Seare Bond Strength of P         Abanham et           Seare Bond Strength of P         Abanham et           Seare Bond Strength of P         Appendent et al.           The Relationship of Percen.         Appendent et al.           The Relationship of Percen.         Appendent et al.           Variables affecting factors.         Alabed           Immendiate v         Alabed.           Alabed.         Alabed.           Immendiate v         Alabed.           Alabed.         Alabed.           Immendiate v         Alabed.           Immendiate v         Alabed.           Matanteage Kell Bolte         Alabed. | hern Type Date Year<br>Journal Acticle 2017 for 2017<br>Journal Acticle 2017 for 2017<br>Journal Acticle 2017 Nay 2017<br>Journal Acticle 2017 Mar 2017<br>Journal Acticle 2017 Mar 2017<br>Journal Acticle 2017 for 2017<br>Journal Acticle 2017 for 2017<br>Journal Acticle 2017 for 2017<br>Journal Acticle 2017 Mar 2017<br>Journal Acticle 2017 Mar 2017<br>Journal Acticle 2017 Mar 2018<br>Journal Acticle 2017 Mar 2017<br>Journal Acticle 2018 Writes 2018<br>Journal Acticle 2017 Spring 2017<br>Journal Acticle 2017 Spring 2017<br>Journal Acticle 2017 Spring 2017<br>Journal Acticle 2017 Journal 2017<br>Journal Acticle 2017 Journal 2017<br>Journal Acticle 2017 Journal 2017<br>Journal Acticle 2017 Journal 2017<br>Journal Acticle 2017 Journal 2017<br>Journal Acticle 2017 Journal 2017<br>Journal Acticle 2017 Journal 2017<br>Journal Acticle 2017 Journal 2017 | Publication E. V 10<br>) Dent Hiomater<br>Inn 7 Basic Med _<br>Ions 1 Med 5xi<br>) Xerean Amot _<br>Ions Ended J<br>Bast Nex J (bfath<br>) Dent (Shirac)<br>) Caracifac Surg<br>Ions (Shirac)<br>) Dent (Shirac)<br>) Dent (Shirac)<br>) Dent Res Dent<br>Pain Rep | B / U ⊖ X, X <sup>2</sup> A • A • A • A • A • A • A • A • A • A |

برچسب ها(tag)

•برچسب ها ، کلید واژه هایی هستند که ویژگی های بیشتری از رکوردهای موجود در کتابخانه را نشان می دهند و امکان دسته بندی رکوردها بر اساس برچسب ها به فرد کمک می کند رکوردهای خود را بر اساس موضوع نیز طبقه بندی نماید.

• کادر برچسب ها در گوشه پایین سمت چپ کتابخانه قابل مشاهده است که شامل تمام برچسب هایی است که به display رکوردهای کتابخانه اختصاص یافته است. برای دیدن همه برچسب ها بر روی دکمه رنگی کلیک نموده و

|                                      |          | / infantar history and surviva Dupre a  |
|--------------------------------------|----------|-----------------------------------------|
|                                      |          | > 📄 Effect of Intravenous Keto Eftekhar |
|                                      |          | > Postdural nuncture heada Echobo       |
| *Computer-Aided Decign               |          | 0 tags selected                         |
| *C D C III                           |          | Deselect All                            |
| "Cone-Beam Computed Tomography       |          |                                         |
| *Consensus   *Crowns   *Dental Amalg | <b>_</b> | Show Automatic                          |
| *Dental Impression Technique         | ✓        | Display All Tags in This Library        |
| *Dental Marginal Adaptation          |          | Delete Automatic Tags in This Library   |
| م                                    | :        | Evaluation of STAT3 rs105 Fatemip       |

رکوردهای کتابخانه اختصاص یافته است. برای دیدن همه بر Uupre al Effekhar Effekhar Febobo برای جستجوی موجود در این قسمت می توان برای جستجوی برچسب های موجود استفاده نمود و برای برچسب

خاص هستند نمایش داده می شوند.

می شود.

• برای تغییر نام یا حذف برچسب، بر روی برچسب کلیک راست نموده rename tag یا delete tag را انتخاب نمایید. بدیهی است هر گونه تغییر بر روی برچسب بر روی کلیه برچسب های موجود بر رکوردهای کتابخانه اعمال

| ··· ▼I       |
|--------------|
| hy 📤         |
|              |
| Assign Color |
| Pename Tag   |
| Rename ray   |
| Delete Tag   |
|              |
| × 🏭 👻        |
|              |

• برای اضافه نمودن برچسب بصورت دستی، ابتدا رکورد مورد نظر را از بخش میانی کتابخانه انتخاب نمایید سپس از بخش سمت راست گزینه tags و add را انتخاب نمایید.

| Bre Sup Loop High |                                      |                        |             |      |                    |     |     |      |        |      |         |
|-------------------|--------------------------------------|------------------------|-------------|------|--------------------|-----|-----|------|--------|------|---------|
| a 💼 •             | 0-16-0-0-                            |                        |             |      | * All Reins & Tage |     |     |      |        |      |         |
| 🛥 My Library      | Title Creator                        | Item Type              | Data        | Vear | Publication        | £., | # B | Info | Notes  | Tags | Related |
| 123               | Association between exte., Arbes Jr  | et al. Journal Article | 1999        | 1999 | Journal of Dantal  |     | ۰.  |      |        |      | -       |
| 1234              | Utravernitive cardiac trop Bhatnag   | ar et Journal Article  | February    | 2017 | International Jou  |     |     | 1 ta | 9 I I  | Add  |         |
| test              | Exploration into Uric and Desideri   | at al. Journal Article | Fab 09, 20  | 2018 | High Blood Pres    | P   |     | 140  | ardiac |      |         |
| My Publications   | > Marital history and surviv Dupre a | nd N., Journal Article | Decembe     | 2916 | Social Science &   |     |     |      |        |      |         |
| Duplicate Items   | Global cancer statistics, 2 Torre et | al. Journal Article    | Mar 2015    | 2015 | CA: a cancer jou   | P   |     |      |        |      |         |
| Unfiled Items     | > Major Outcomes in High Trial       | Journal Article        | 2002        | 2002 | Jama               |     |     |      |        |      |         |
| di Trash          | > From Ruling Out to Rulin Venkate   | sh et Journal Article  | Feb 10, 20  | 2018 | Academic Emer      | P   |     |      |        |      |         |
|                   | > Heart attack drose                 | Journal Article        | June 17, 2. | 2017 | New Scientist      |     |     |      |        |      |         |
|                   | mportance of Content a               | Attachment             |             |      |                    |     |     |      |        |      |         |
|                   | Gral Health and its Effect           | Attachment             |             |      |                    |     |     |      |        |      |         |
|                   | Coronary manifestations Goh et a     | I. Journal Article     | Dec 11, 20  | 2017 | Journal of Cardi   | P   |     |      |        |      |         |
|                   | An assessment of the rela Phan et    | al. Journal Article    | Feb 07, 20  | 2018 | Public Health      | P   |     |      |        |      |         |
|                   | Alcohol as a risk factor fo Roswall  | and Journal Article    | Jan 2015    | 2015 | Journal of Preve-  | P   |     |      |        |      |         |
|                   | > mage-Based Criteria to L. Soto-Igl | esias Journal Article  | Feb 07, 20  | 2018 | Heart Rhythm       | P., |     |      |        |      |         |

رکوردهایی که از برخی پایگاه های اطلاعاتی مانند پابمد ، ساینس دایرکت، وایلی و… به کتابخانه زوترو منتقل می شوند، حاوی برچسب هایی هستند که در قسمت tag و همچنین در جعبه برچسب ها قابل مشاهده هستند به این گونه برچسب، برچسب خودکار گفته می شود .

# موارد مرتبط (Related)

در نوشتن بخش مرور متون، گاهی پیش می آید که محقق می خواهد به شکلی ، ارتباط بین مقالات ارجاع داده شده را برای خود مشخص کند . برای رسیدن به چنین هدفی، می توان از بخش related استفاده کرد . بدین شکل که بعد از انتخاب مقاله، می توان مقالات دیگر موجود در کتابخانه که با این مقاله مرتبط هستند را به آن اضافه نمود. نکته قابل توجه این است که وقتی شما مقاله ۱ را به مقاله ۲ مرتبط می کنید ، زوترو به طور اتوماتیک در مقاله ۲ نیز یادداشت related به مقاله ۱ را اضافه می کند.

#### ایجاد گروه

استفاده از گروه ها، راه حلی کارآمد برای به اشتراک گذاری منابع و همکاری های تخصصی و شغلی است.

برای استفاده از این امکان ، لازم است که در زوترو آنلاین ثبت نام کرده باشید. برای ایجاد گروه، از مسیر زیر <u>Home > Groups > group new</u> > <u>Library</u> و پس از ورود نام کاربری و رمز عبور، می توانید گروه جدید را ایجاد نمایید.

| Eile <u>E</u> dit <u>T</u> ools <u>H</u> elp                                | zotero                                                                                                    | Weksme, altabet                                                                                                    | adler - Settings - Index - Desembed - Log Out                                              |
|-----------------------------------------------------------------------------|----------------------------------------------------------------------------------------------------|----------------------------------------------------------------------------------------------------|--------------------------------------------------------------------------------------------|
| ā 📄                                                                         | House My Library Groups Poor                                                                                                    | de Ducumentation Forums Get Involvo                                                                                                    | Laist Nyman O 2002                                                                         |
| New Group<br>New Feed                                                       | Hitte > Grange > New group<br>Create a New Gro                                                                                        | ир                                                                                                    |                                                                                            |
| i 1234<br>ghadimi<br>ghadimi1                                               | Group Rame<br>Choose a name for your group<br>Ornid URL: Month/Inves.ndmm.org/groups<br>Group Type                                    |                                                                                                    |                                                                                            |
| <ul> <li>ajami</li> <li>My Publications</li> <li>Duplicate Items</li> </ul> | Public, Open Membership<br>Anvore can view your group online<br>and you the group miturdh.<br>If Cheose a Public, Open<br>Monibership | Public, Closed Membership<br>Ansone can view your group online,<br>but meether must apply or be invited.<br>© Closes Public, Closed<br>Hembership | Private Membership<br>Only members can view your group<br>online and must be woted to jun. |
| Unfiled Items                                                               | Create Group                                                                                                    |                                                                                                    |                                                                                            |

انواع گروه ها عبارتند از :

Public ,open membership •

Public, closed membership •

Private membership •

• گروه عمومی باز ، برای بحث ها و کارهای مشترک در مقیاس وسیع مناسب است و گروه بوسیله همگان قابل مشاهده بوده و هر کس می تواند عضو گروه شود. مدیران گروه می توانند تعیین کنند چه بخش هایی از کتابخانه بوسیله اعضا قابل مشاهده باشد اما امکان به اشتراک گذاری فایل ندارد.

گروه عمومی بسته برای گروه هایی از افراد خاص مناسب است که محتویات خود را در اختیار عموم قرار می
 دهند. در این گروه همه می توانند صفحه گروه را مشاهده کنند اما عضویت نیازمند دعوت نامه است.

گروه خصوصی برای همکاری گروهی از افراد بدون دسترسی عمومی بر خط است. تنها اعضای گروه که به گروه
 دعوت شده اند می توانند گروه را مشاهده کنند و این گروه ها از دید ابزارهای جستجوی گروه ها پنهان هستند و
 در نتایج موتورهای جستجو نشان داده نمی شوند.

گروه های ایجاد شده، در کتابخانه آنلاین زوترو قابل مشاهده است و امکان اضافه کردن رکورد نیز فراهم می
 باشد. این رکوردها با توجه به نوع گروه، می تواند با گروه همکاران تحقیقاتی به اشتراک گذاشته شود یا دسترسی به
 آنها خصوصی باشد.

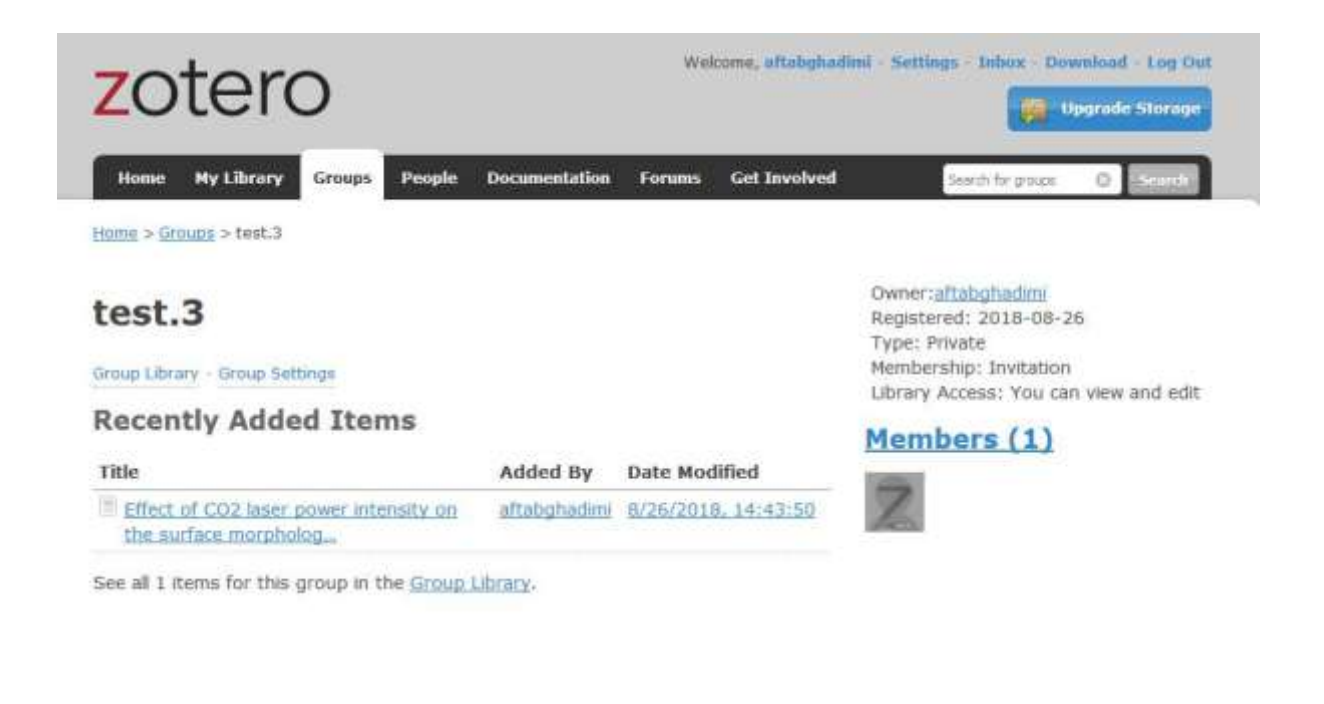

• در بخش my bibliography نیز نویسنده می تواند تمام آثار خود را قرار دهد و فایل های مختلف مانند متن کامل و غیره را به آن پیوست نماید.

• در بخش duplicated item ، رکوردهایی که بوسیله دستور پیدا کردن موارد تکراری پیدا شده است، در این فولدر قابل مشاهده است.

- Unfiled item شامل رکوردهایی است که در هیچ کدام از گروه ها طبقه بندی نشده اند.
  - مواردی که از کتابخانه حذف می شوند در گزینه trash قرار می گیرند.

# اضافه نمودن پیوست به رکوردهای کتابخانه

فایل های پیوست را می توان بصورت فایل مستقل یا لینک به منبع اصلی، به کتابخانه اضافه نمود. اگر فایل بصورت مستقل به رکوردها افزوده شود و تنظیمات به هنگام سازی انجام شده باشد، این گونه فایل ها نیز به هنگام سازی می شوند. اما فایل هایی که بصورت لینک به منبع اصلی به رکوردها افزوده می شوند، قابلیت به هنگام سازی ندارند.

• اولین روش اضافه کردن فایل ها به زوترو این است که از مرورگر یا سیستم خود با استفاده از گرفتن و انداختن<sup>۲</sup>، فایل مورد نظر بعنوان یک قلم مستقل در کتابخانه قرار می گیرد. سپس با کشیدن و انداختن آن بر روی رکورد مربوطه، این فایل بعنوان یک قلم وابسته به آن رکورد متصل می شود.

| My Library       Trite       Createst       Rem Type       Date       Year       Publication       E.       #         My Library       Lean       Association between este.       Arten in et al.       Fournal Article 1999       Journal of Dental.       International Insu.       Teacame       ZoteroCollectiosaAndTags.pdf         My Lubitactions       Dayle calls areas       United Rems       United Rems       International Insu.       International Insu.       International Insu.       International Insu.       International Insu.       Modified: 4/03/2002/23341.9M         My Lubitacterns       Multiple Rems       Multiple National Instituty and anxiv.       Dupme and R. Isourd Article Insumé Article Insumé Article 2002       2002       Insuré       Indexed No S         Trash       My productores in Hight | a 📾 🕈                                                                                             | 01 6 at 81                                                                                                    |                                                                                                    | <ul> <li>Al Field &amp; Tax.</li> </ul>                                                                                                    | 4.T.                                                                                                    |
|----------------------------------------------------------------------------------------------------|---------------------------------------------------------------------------------------------------|----------------------------------------------------------------------------------------------------|----------------------------------------------------------------------------------------------------|----------------------------------------------------------------------------------------------------|----------------------------------------------------------------------------------------------------|
| An assessment of the rule. Phane stall Journal Article Fab 67, 20. 2018 Public Health P.,     Alcohol ex a rock factor (n., Rossell and Journal Article Jan 2015 Journal of Preval., P.,                                                                                                    | My Library<br>Inst<br>My Publications<br>Duplicate Berns<br>United Berns<br>United Berns<br>Trash | Title Creater Association between odds Artics in et al. Ultraserrative sardias trepBhatnagar al. Diplocation into line and Desiden at al. Maintal festory and sarviv Dupre and N. Major Ductomes in Highs Tital From Nulling Out to Rulin Vexturesh et. Heart attack drone Coronary manifestations | Item Type Date Year<br>Icumal Article 1999 1998<br>Isuanal Article Sidmarry 2017<br>Isuanal Article Felt 09, 20. 2018<br>Isuanal Article Decorrise. 2018<br>Isuanal Article Decorrise. 2018<br>Isuanal Article June 17, 2. 2017<br>Isuanal Article June 17, 2. 2017<br>Isuanal Article June 17, 2. 2017<br>Isuanal Article June 17, 2. 2017<br>Isuanal Article June 17, 2. 2018<br>Isuanal Article June 17, 2. 2018<br>Isuanal Article June 17, 2. 2018 | Publication E. Publication E. Publication E. Publication Stream Stream S | $\label{eq:constraint} \begin{array}{c} \mbox{ZoteroCollectIosAndTags.pdf} \\ \mbox{Tilerame: ZoterCollectIosAndTags.pdf} \\ \mbox{Modified: 4/13/2017, 233-61 PM} \\ Indexed: No $$$$$$$$$$$$$$$$$$$$$$$$$$$$$$$$$$$$ |

<sup>2</sup> Drag & drop

| a 🕮 *                                                                                                    | Or A at Pris                                                                                                    |                                                                                                    | · ALTINGS & TAD                                                                                                    |                                                                                                    |
|----------------------------------------------------------------------------------------------------|----------------------------------------------------------------------------------------------------|----------------------------------------------------------------------------------------------------|----------------------------------------------------------------------------------------------------|----------------------------------------------------------------------------------------------------|
| <ul> <li>My Litray</li> <li>My Litray</li> <li>My Publication</li> <li>Dapkent heres</li> <li>Unfaled heres</li> <li>Teah</li> </ul> | Table Creation     Association between order. Article fr     Ubiveensitive sardines tree. Briefwarg     Exploration into life and . Decklere     Martial history and sarviv Dupne an     Major Cottamere in High True     From Fusieng Out to Fulins Verstate     Heart attack driver     Zotace Collection Aufor Table.     Commany matifiantiations Schort at     An assourcement of the refue Phare et     Actored to an ovik factor tex Schort-bys     Disade Texes tables to L Schort-bys     Disade Texes tables 7.2. Texes of the | Jac.         Date         Yaar           ak.         icore.         1090         1093           etc.         Jaire.         February.         2057           ak.         icore.         February.         2016           hur         Decarrise         2006           hur         Decarrise         2006           hur         Decarrise         2008           hur         Decarrise         2008           hur         Decarrise         2008           hur         Decarrise         2001           dot         hure         2002         2022           star         Decarrise         2003         2024           dot         hure         2004         2024           dot         hure         2002         2024           dot         hure         2004         2024           dot         hure         2004         2024           dot         Hure         2021         2024 | Publication Extra P 8<br>Journal of Dental.<br>Hittoretime Box.<br>High Blood Prec. PMID 284.<br>Tocal Science A.<br>Anne<br>Academic Enter. PMID 284.<br>Novel of Cards. PMID 284.<br>Public Health PMID 284.<br>Roumal of Cards. PMID 284.<br>Roumal of Cards.<br>PMID 284.<br>Roumal of Cards.<br>PMID 284.<br>Roumal of Cards.<br>PMID 284.<br>Roumal of Cards.<br>PMID 284.<br>PMID 284 | 3<br>ZoteroCellectionAndTappell<br>Historice ZoteroCollectionoCollectiongpoll<br>Modified 407/2017.20161 FM<br>Induced No ⑤<br>Related (Job Nort)<br>Tapp (obt Nort)<br>Tapp (obt Nort)<br>B J U ⑤ X, X' ▲ - 道 - 五 44 0°<br>Paregraph - 新 茶 湯 三 田 田 裕 |

• در روش دوم، با استفاده از دکمه New Item در نوار ابزار بخش میانی کتابخانه ، با انتخاب گزینه های store copy of file و link to file می توان اقلام مورد نظر را بصورت مستقل وارد کتابخانه نمود و مانند مورد قبل با استفاده از کشیدن و انداختن آنها را به رکورد مورد نظر افزود.

| the film finds firth                                                                                      |                                                                                                    |                                                                                                    |                                                                                                    |
|----------------------------------------------------------------------------------------------------|----------------------------------------------------------------------------------------------------|----------------------------------------------------------------------------------------------------|----------------------------------------------------------------------------------------------------|
| a 📾 *                                                                                                    | 0- 4 - 0- 0- 4                                                                                                    | • At rest à Top:                                                                                                    | e                                                                                                    |
| My Likney<br>test<br>My Publicatione<br>Duplicate litens<br>Unified Berra<br>Trash                        | Title         Creates         Item Type         Date         Year           Association between one.         Advm 3 et al.         Dournal Article         1999         1999           Ubswamithie zardiactoria         Advm 3 et al.         Dournal Article         1999         1999           Ubswamithie zardiactoria         Advm 3 et al.         Dournal Article         1999         1999           Ubswamithie zardiactoria         Dournal Article         Natrage et al.         Journal Article         1990         1998           Matrix Instory and surviv.         Dupre and NL.         Journal Article         Dournal Article         1990         2002         2002           From Riding Outsto Rules.         Yeakatesh et         Journal Article         Instrumal Article         1990         2002         2002           Heast attack drive         Iournal Article         Instrumal Article         Instrumal Article         Instrumal Article         1992         2002         2002           A socionersy marrientations         Get et al.         Iournal Article         Iournal Article         Iournal Article         1992         2003           A socionersy marrientations         Get et al.         Na socionersh of the rele.         Floar et al.         Iournal Article         FeB (07, 20, 2008 | Publication L. P.C.<br>Aurmation Dental.<br>International Neuron<br>High Blood Pres., P.<br>Social Science B.,<br>Academic Enter., P.<br>New Scientis<br>Journal of Cards., P.<br>Publick Health, P.,<br>Journal of Cards., P.<br>Publick Health, P.,<br>Journal of Pres., P.<br>CAs e cancer jour., P. | Health and The Effect on the Academic Ferformance of<br>free and Adolescentrapdf<br>ame: Drail Hoalth and The Effect on the Academic Perform<br>Health 2013/018, 8:00:04 Add<br>medit 10:05<br>medit 10:05<br>medit |
| a 📾 -                                                                                                    | 0- 1 - 1- 1                                                                                                    | * Al familitar                                                                                                    |                                                                                                    |
| My Liturey     Sec     My Full-Cotton     Duplicate Items     Duplicate Items     Uvibled Items     Trash | Têle         Coastar         Barn Type         Data         Yaar           Annociation between onto.         Arbie In et al.         Izuarra Article         1000         1000           Ubmannitive cardiac trap.         Bartager et.         Isuarra Article         184/ray.         2827           Diplantien into Uric and .         Deplanti et al.         Isuarra Article         184/ray.         2807           Mattel Integra and Lawrey.         Depresed NL.         Isuarra Article         184/ray.         2002           Mattel Integra and Lawrey.         Depresed NL.         Isuarra Article         184/ray.         2002           From Ruling Dat to Rails         Vawatasch at         Isuarra Article         184/ray.         2002           From Ruling Dat to Rails         Gelt et al.         Isuarra Article         184/ray.         2002           Constary manifestations         Gelt et al.         Isuarra Article         184/ray.         2002           Acobol as a risk fractor fo.         Rooval and tricle         Fell 17, 20         2003           Acobol as a risk fractor fo.         Rooval and tricle         Hol 170         2003           Gabet cancer statistics, 2.         Torse ct-al.         Isoarra Article         Hol 170         20                                              | Publication L. J D D<br>Journal of Databal.<br>International Jou.<br>Might Biosof Pers., P<br>Might Biosof Pers., P<br>Marria<br>Jarria<br>Academic Energ. R<br>New Scientist<br>New Scientist<br>Public Hostin P.,<br>Durnal of Payete, P.,<br>Heatt Bigton P.,<br>CAr academic Since, P., .           | sportance of Content and Fermat of Oral Health Instruction<br>sappoint<br>fermions: Disportance of Content and Fermat of Graf Health.<br>Lookthod: 218/2018, 938/38 AM<br>elected: Iol &<br>Bolated: [click here]<br>Tage: [click here]<br>$T = \bigcup_{n \in \mathbb{N}} S_n \times_n^n \times_n^n \underline{\wedge} \times \bigcup_{n \in \mathbb{N}} T_n  \text{eff}  \sigma^n$<br>registron: + $\overline{a} = \overline{a} = \overline{a} : \overline{a} = \overline{a} = \overline{a}$                                                                                                    |
| Store copy of fil                                                                                         | le Tor Pealth and Its (Plets - Attachment                                                                                                    |                                                                                                    |                                                                                                    |

• در روش سوم ، رکورد مورد نظر را از بخش میانی کتابخانه انتخاب نمایید ، سپس برعلامت گیره کاغذ در نوار ابزار کلیک کرده و یکی از گزینه های attach link to file یا attach stored copy of file را انتخاب نمایید.

• همچنین می توان با کلیک راست بر روی هر رکورد و انتخاب گزینه add attachment نیز فایل های مورد نظر را به رکورد اضافه نمود. برای نمایش فایل های پیوست شده، می توان بر روی رکورد مورد نظر کلیک راست نموده و با استفاده
 از گزینه view pdf ، فایل پیوست شده را مشاهده نمود.

ساختن مجموعه ای از رکوردها

برای ساخت یک مجموعه، یا می توان بر روی آیکن پوشه زرد رنگ در گوشه بالا سمت چپ به نام new collection در نوار ابزار کلیک نمود یا روی گزینه my library کلیک راست نموده و new collection را انتخاب نمود. سپس یک نام به مجموعه داده و با زدن کلید enter آن را ذخیره نمایید.

برای اضافه کردن رکوردهای مورد نظر به مجموعه جدید، رکوردها را از بخش میانی کشیده و روی مجموعه جدید رها کنید. برای تغییر نام مجموعه ایجاد شده ، روی نام مجموعه کلیک راست نموده و rename collection را انتخاب نمایید. برای حذف مجموعه ایجاد شده نیز ، روی نام مجموعه کلیک راست نموده و delete collection را انتخاب نمایید.

برای اینکه ببینید یک رکورد در کدام مجموعه ها تکرار شده است، رکورد مورد نظر را انتخاب کرده و کلید control را فشار دهید. مجموعه هایی که حاوی رکورد مورد نظر هستند زردرنگ می شوند.

جستجو در کتابخانه زوترو

برای جستجوی رکوردهای موجود در کتابخانه، از نوار ابزار بخش میانی نرم افزار استفاده می شود و سه انتخاب در دسترس می باشد:

Title, creator, year: عنوان ، نویسنده ، سال

All fields & tags : همه فيلدها و برچسب ها

Every thing : هر چيز

| tie Edit Tools Helb                |                              |              |          |                 |      |                   |   |     |
|------------------------------------|------------------------------|--------------|----------|-----------------|------|-------------------|---|-----|
| 🗟 📾 •                              | ③ • 🄏 🔜 • Ø • 🔍              |              |          |                 |      | ▼ torre           |   | ×   |
| 🖉 🧰 My Library                     | Title                        | Creator      | Date     | Item Type       | Year | Publication       |   | I 🛱 |
| <ul><li>123</li><li>1234</li></ul> | Global cancer statistics, 20 | Torre et al. | Mar 2015 | Journal Article | 2015 | CA: a cancer jour | P | 0   |

همچنین ، برای دسترسی به فیلدهای بیشتر و جستجوی دقیق ، می توان از جستجوی پیشرفته نرم افزار استفاده نمود. ابزار ذره بین در نوار ابزار ، نشان دهنده جستجوی پیشرفته می باشد.

| and here the    |                                                                                                    |                                                                                                    |                                                                                                    |                                                                                                    |                                                                                                    | -                                                                                                    | 1000                                                                                                    | 1840                                                                                                    |
|-----------------|----------------------------------------------------------------------------------------------------|----------------------------------------------------------------------------------------------------|----------------------------------------------------------------------------------------------------|----------------------------------------------------------------------------------------------------|----------------------------------------------------------------------------------------------------|----------------------------------------------------------------------------------------------------|----------------------------------------------------------------------------------------------------|----------------------------------------------------------------------------------------------------|
| • of the falles | •                                                                                                  |                                                                                                    |                                                                                                    |                                                                                                    |                                                                                                    |                                                                                                    |                                                                                                    |                                                                                                    |
| (m) (4          | ontains                                                                                            | *                                                                                                    |                                                                                                    |                                                                                                    |                                                                                                    |                                                                                                    |                                                                                                    |                                                                                                    |
| Clear           | Sere Search                                                                                        |                                                                                                    |                                                                                                    |                                                                                                    |                                                                                                    | Creater                                                                                                    |                                                                                                    |                                                                                                    |
|                 |                                                                                                    |                                                                                                    |                                                                                                    |                                                                                                    |                                                                                                    |                                                                                                    |                                                                                                    |                                                                                                    |
|                 |                                                                                                    |                                                                                                    |                                                                                                    |                                                                                                    |                                                                                                    |                                                                                                    |                                                                                                    |                                                                                                    |
|                 |                                                                                                    |                                                                                                    |                                                                                                    |                                                                                                    |                                                                                                    |                                                                                                    |                                                                                                    |                                                                                                    |
|                 | arch.<br>Sity Literary<br>af the future<br>(d)<br>other times<br>the site is the future<br>(Cheat) | arch<br>Sity Literary *<br>af the fullencoup<br>* Contains<br>officients * Breas andy top-th<br>and child terms of matching th<br>Citest Save Search | arch.           Sity Likeway         *           *         af the fullneway           *         Contains         *           *         Contains         *           *         Elseve andy top-freed iterus         *           is and child memory of multiving tymes         Clear         Serve Search | arch           Sity Literary         *           *         af the fullneway           *         [contains           *         [contains | arch.       Sity Likeway: *       *     af the fullneway       *     Contains       *     Contains       *     Excess andy tage-tool iteres       other terms     *       *     Save Search. | arch.       Sity Likeway     *       *     af the fullneway       *     Contains       *     Contains       *     Excess stay top -toost steres       other terms     *       Stars Search     Sere Search | arch.           Sity Likeway: *           *           *           *           *           *           *           *           *           *           *           *           *           *           *           *           *           *           *           *           *           *           *           *           *           *           *           *           *           *           *           *           *           *           *           *           *           *           *           *           *           *           *           *           *           *           *           *           *           *           *           *           * | arch. and a state to the total company and the total company and the total company and the total company and total company and contains and child ensures of matching terms. Clear Search Serve Search Creater |

در این پنجره می توان رکوردها را بر اساس فیلدهای مختلف فیلتر کرد یا اقلام موجود در مجموعه های فرعی را نیز مورد جستجو قرار داد. برای این که بتوانید اقلام موجود در زیر مجموعه ها را نیز جستجو نمایید عبارت search subcollection رافعال کنید.

برای حذف اقلام مجموعه های اصلی یا پنهان کردن اقلامی از زیر مجموعه ها که مجموعه بالادستی آنها مطابق با جستجوی شما نیست، گزینه show only top level items را فعال کنید.

به عنوان پیش فرض، در جستجوی پیشرفته ، تنها اقلامی نشان داده می شود که شرایط همه فیلترهای جستجو را دارا باشند . اگر گزینه Include parent and child items of matching items را فعال نمایید علاوه بر اقلام مجموعه ها و زیر مجموعه ها، اگر برخی ازشرایط فیلتر توسط اقلام مجموعه های اصلی و برخی از شرایط توسط اقلام مجموعه های فرعی برآورده شود نیز در نتایج جستجو لحاظ می شود. همچنین، از علامت ٪ می توان بعنوان نویسه کوتاه سازی استفاده نمود. • برای ذخیره جستجو بر روی گزینه save search در پنجره جستجوی پیشرفته کلیک نموده و بعد از دادن نام، می توان آن را در کادر سمت راست نرم افزار به شکل یک پوشه که علامت ذره بین دارد، مشاهده نمود. با کلیک راست روی این پوشه می توان جستجو را ویرایش یا حذف نمود.

| Creator Rem Type Date Ver<br>opment of a Method A et al. Journal Article 2017 Jun 201                                                                                                    | er Publication E. # 15<br>7 / Dent Burneter |                                                                                                    |                                                                                                    |
|----------------------------------------------------------------------------------------------------|---------------------------------------------|----------------------------------------------------------------------------------------------------|----------------------------------------------------------------------------------------------------|
| Advanced Search                                                                                                    | eri@l                                       | 22                                                                                                    |                                                                                                    |
| Search in Riscary My Library                                                                                                    | Lotero                                      | test the                                                                                                    |                                                                                                    |
| Match at a of the following<br>Creater • contains • aire                                                                                                    | Edit Iools Help                             | 0- 16 5- 9- 4                                                                                                    |                                                                                                    |
| Steech subcallections 🛛 🗄 Show only top-level items                                                                                                    | My Library                                  | Title Creator                                                                                                    | Item Type Date Vi                                                                                                    |
| Include parent and child Perry of mutching Berry      Senth     Cherr     Senth     Tale      Impact of Nerry Hydroxyapatin, Nerry Silver Placende and Sochur      Ponumers and Child Perry Taived Salarch     Screege Heth of a | 123<br>1234<br>ghadimi<br>Plantik<br>test   | <ul> <li>Synergic effect of salivary Ajami et al.</li> <li>Prevalence and Characteri Ajami et al.</li> <li>The Impact of Type-D Per Ajami et al.</li> <li>Impact of Nano Hydroxya Nozari et al.</li> </ul> | Journal Article 2017 Jan 20<br>Journal Article 2017 Sep 20<br>Journal Article 2017 Oct 26 20<br>Journal Article 2017 Sep 20 |
| The Impact of Type     Gree a name for this saved space     game                                                                                                    | My Publications                             | Edit Saved Search Delete Saved Search                                                                                                    |                                                                                                    |
| CR. Grea                                                                                                    | Trash                                       | Export Saved Search     Greate Bibliography from Saved Search     Generate Report from Saved Search                                                                                                    |                                                                                                    |

منوى جستجو

منوی جستجو امکانات زیادی برای جستجو در اینترنت و در کتابخانه زوترو به شما می دهد. برای دسترسی به این

منو ، مانند تصویر زیر بر روی علامت فلش سبز رنگ در گوشه سمت راست کتابخانه کلیک نمایید.

| •     | 🥕 👼 ▼ 🖉 ▼   🔍              |                 |          |                 |      | ▼ Title, Creator, Year |   |   |    |   | <del>،</del> • |                       |
|-------|----------------------------|-----------------|----------|-----------------|------|------------------------|---|---|----|---|----------------|-----------------------|
| Title |                            | Creator         | Date     | Item Type       | Year | Publication            | ^ | I | ₽₽ | I | 0              | View Online           |
| > 🗎   | Development of a Method    | A et al.        | 2017 Jun | Journal Article | 2017 | J Dent Biomater        |   |   |    |   |                | Library Lookup        |
| > 🗎   | Quetiapine reverses paclit | Abed et al.     | 2017 Nov | Journal Article | 2017 | Iran J Basic Med       |   |   |    |   | 2              | CrossRef Lookun       |
| > 🗎   | Awareness and Observanc    | Abedi et al.    | 2017 May | Journal Article | 2017 | Iran J Med Sci         |   |   |    |   | -              | Google Scholar Search |
| > 🖹   | Shear Bond Strength of Po  | Abrisham et al. | 2017 Mar | Journal Article | 2017 | J Korean Assoc O       |   |   |    |   | <u>.</u>       | obogie Scholar Search |
| > 🗎   | Success Rate and Time for  | Adl et al.      | 2017 Sum | Journal Article | 2017 | Iran Endod J           |   |   |    |   |                | Manage Lookup Engines |

• View online: با انتخاب این گزینه، مقاله مورد نظر در صفحه اصلی ناشر باز می شود.

• Library lookup: با استفاده از این گزینه، می توان رکوردهای موجود در کتابخانه را در کتابخانه های آنلاین مانند worldcat.org جستجو نمود تا به محل نسخه فیزیکی اقلام موجود در کتابخانه یا نسخه تمام متن آنلاین آنها دسترسی یافت.

• Cross ref lookup: این گزینه محل اینترنتی رکورد موجود در کتابخانه و شناسه DOI آن را بازیابی می کند.

• Google scholar search: با استفاده از این گزینه، رکورد موجود در کتابخانه در مرورگر گوگل اسکالر نشان داده می شود.

• Manage lookup engine: با این گزینه می توان موتورهای جستجوی زوترو را مدیریت نمود. برای مثال می توان موتورهای جستجوی زوترو را مدیریت نمود. برای مثال می توان موتورهای جدید اضافه یا حذف و فعال یا غیر فعال نمود.

یافتن رکوردهای تکراری

اگر در زمان ورود اطلاعات به کتابخانه، رکوردهای تکراری از پایگاه های مختلف به کتابخانه اضافه شده باشد، با استفاده از گزینه duplicated item در منوی سمت چپ کتابخانه می توان رکوردهای تکراری را پیدا نمود. سپس می توان این رکوردها را یکی کرد. برای این منظور، یکی از رکوردها را انتخاب نموده و از ستون سمت راست گزینه merge item انتخاب گردد. رکوردهای یکی شده بصورت خودکار توسط افزونه واژه پرداز تشخیص داده شده و در ارجاع دهی مشکلی پیش نمی آید.

| itle |                            | Creator       | Date         | Item Type       | Year | Publication      | +    | # (G | Merge 2 items                                             |
|------|----------------------------|---------------|--------------|-----------------|------|------------------|------|------|-----------------------------------------------------------|
|      | Cancer incidence and mor   | Ferlay et al. | Apr 2013     | Journal Article | 2013 | European Journal | P    |      |                                                           |
|      | Cancer incidence and mor   | Ferlay et al. | Apr 2013     | Journal Article | 2013 | European Journal | P.a. |      | Choose the version of the item to use as the master item: |
|      | The building blocks of suc | Keamey et al. | Feb 06, 2018 | Journal Article | 2018 | Current Opinion  | P    |      | 2/27/2018 10:45:35 AM                                     |
| 12   | HG30, a tetrahydroanthra   | Feng et al.   | Feb 07, 2018 | Journal Article | 2018 | fliomedicine & P | P    |      | 2/77/2019 10:56:02 644                                    |
| 110  | Development of a Method    | A et al.      | 2017 Jun     | Journal Article | 2017 | J Dent Biomater  |      |      | arerranda, addena fun                                     |

### مرتب كردن كتابخانه

 برای مرتب کردن رکوردهای موجود در کتابخانه بر روی عنوان سر ستون کلیک نمایید تا بر همان اساس ترتیب الفبایی گردد. برای مثال با انتخاب عنوان، همه رکوردها بر اساس الفبای عنوان مرتب می شوند. با انتخاب آیکن موجود در گوشه سمت راست بخش میانی کتابخانه، می توان عناوین فیلدهای بخش میانی ، اضافه نمودن ستون، مرتب نمودن ثانویه ( بر اساس نیاز ) و برگشت نظم ستونها به حالت اولیه را تعیین نمود

| Title                                                                                                    | Creator                                                                                                    | Item Type                                                                                                    | Date                                                                                                    | Year                                                         | Publication E                                                                                                    | e 1 |
|----------------------------------------------------------------------------------------------------|----------------------------------------------------------------------------------------------------|----------------------------------------------------------------------------------------------------|----------------------------------------------------------------------------------------------------|--------------------------------------------------------------|----------------------------------------------------------------------------------------------------|-----|
| <ul> <li>Evaluation of a Web-base</li> <li>Evaluation of accuracy of</li> <li>Evaluation of Compressiv</li> <li>Evaluation of parental awa.</li> <li>Evaluation of STAT3 ra105</li> <li>Evaluation of the Color St</li> <li>Evaluation of the effect of</li> <li>Evaluation of the effect of</li> <li>Evaluation of the Effect of</li> <li>Evaluation of the Effect of</li> <li>Evaluation of the Ki-67 a</li> <li>Evaluation of the potential.</li> <li>Evaluation of the potential.</li> <li>Evaluation of the potential.</li> <li>Evaluation into Uric and</li> <li>[EXPRESS] Lower hippoca</li> <li>Factors Affecting Oral Hy</li> </ul> | Askarian et al.<br>Kalantari et al.<br>Ms et al.<br>Shaghaghian<br>Fatemipour e<br>Hamedi Rad<br>Sharafeddin<br>Taheri et al.<br>Hashemipou<br>Rezazadeh et<br>Mortazavi et<br>Desideri et al.<br>Chen et al.<br>S and M | Journal Article<br>Journal Article<br>Journal Article<br>Journal Article<br>Journal Article<br>Journal Article<br>Journal Article<br>Journal Article<br>Journal Article<br>Journal Article<br>Journal Article<br>Journal Article<br>Journal Article<br>Journal Article<br>Journal Article | 2017 Aug<br>2017 Apr<br>2017 Jun<br>2017 Nov<br>2017 Nov<br>2017 Dec 30<br>2017 Jun<br>2017 Feb<br>2017 Sep<br>2017 Jan<br>2017 Jun<br>2017 Sep<br>2017 Oct<br>2018 Feb<br>Feb 09, 2018<br>2018 Jan 1<br>2018 Jun | 2017<br>2017<br>2017<br>2017<br>2017<br>2017<br>2017<br>2017 | <ul> <li>✓ Creator</li> <li>✓ Item Type</li> <li>✓ Date</li> <li>✓ Publisher</li> <li>✓ Publication</li> <li>Date Added</li> <li>Date Modified</li> <li>✓ Extra</li> <li>✓ Attachments</li> <li>Notes</li> <li>More Columns</li> <li>Secondary Sort (Title)</li> <li>Restore Column Order</li> </ul> | •   |
| Fibromyalgia Among Pati                                                                                                    | Cho et al.                                                                                                    | Journal Article                                                                                                    | 2018 Feb                                                                                                    | 2018                                                         | Headache                                                                                                    |     |
| > Frequency of Headache in.                                                                                                    | Finsterer and                                                                                                    | Journal Article                                                                                                    | 2018 Feb                                                                                                    | 2018                                                         | Headache                                                                                                    |     |

## نمایه سازی فایل های PDF (متن کامل مقالات)

یکی از امکانات کاربردی زوترو، امکان نمایه سازی فایل پی دی اف است که جستجوی متن کامل مقاله پیوست شده را هم در جستجوی سریع و هم در جستجوی پیشرفته فراهم میکند. برای فعال سازی آن می توان افزونه های متن باز شخص ثالث pdf to text و pdf info را نصب کرد. یا با کلیک راست روی فایل پی دی اف و انتخاب reindex item متن مقاله را نمایه نمود.

| Search in library: M | / Library 🔻                    |    |     |
|----------------------|--------------------------------|----|-----|
| Match all 🔻 o        | f the following:               |    |     |
| Attachment Conten    | t 🔻 contains                   | •  | 9 🖲 |
|                      |                                |    |     |
| Search subcollecti   | d child items of matching item | ns |     |

هنگامی که نمایه ساز فعال باشد ، بطور خودکار هنگام اضافه نمودن فایل پی دی اف به کتابخانه، نمایه انجام می گردد. برای نمایه کردن فایل هایی که از قبل در کتابخانه بوده اند،در پنجره تنظیمات زوترو، زیر برگه جستجو، دكمه rebuild index و item و index unindexed item را انتخاب نماييد.

> قالب های استناددهی • زوترو ، به طور پیش فرض بیش از ۱۲۰۰ قالب استاندارد استناددهی را در اختیار دارد اما در صورت نیاز می توان قالب های بیشتر را نیز افزود. برای دسترسی به لیست قالب های استناددهی موجود در زوترو ، به منوى edit بخش preference و سپس cite مراجعه نمایید. با استفاده از گزینه get additional style می توان قالب های بیشتر را اضافه

| Full-Test Cache       Clear Index         Rebuild Index       Clear Index         Maximum characters to index per file       500000       (Default: 500000)         Maximum pages to index per file       100       (Default: 100)         Index Statistics       Indexet:       13         Partial:       0       Do you want to rebuild the entire index? This may take a while.         To index only items that haven't been indexed, use Index Unindexed Items.       Cancel         Words:       9051       Cancel | General Sync                               | Search Export             | Cite Advanced                                                                                                    | here<br>here<br>3 |
|----------------------------------------------------------------------------------------------------|--------------------------------------------|---------------------------|----------------------------------------------------------------------------------------------------|-------------------|
| Maximum characters to index per file 30000 (Default 30000)<br>Maximum pages to index per file 100 (Default 100)<br>Index Statistics<br>Indexed: 13<br>Partial: 0<br>Unindexed: 13<br>Words: 9051<br>Rebuild Index<br>To index only items that haven't been indexed, use Index Unindexed Items.<br>Rebuild Index<br>Index Unindexed Items<br>Cancel                                                                                                    | Full-Test Cache<br>Rebu                    | ild Index                 | Clear Index                                                                                                    | -                 |
| Words: 9051                                                                                                    | Maximum pages to indi                      | ex per file: 100 (Def     | (ault 100)                                                                                                    | 22                |
|                                                                                                    | Indexed: 13<br>Partial: 0<br>Unindexed: 13 | O Do you wi<br>To index o | ent to rebuild the entire index? This may take a while.<br>Inly items that haven't been indexed, use Index Unind | lexed Items.      |

همچنین، در سایت انبار قالب های زوترو با آدرس <u>https://www.zotero.org/styles</u> نیز می توانید بر اساس موضوع و سپس نام استایل مورد نظر به جستجو پرداخته و استایل مورد نظر خود را به کتابخانه اضافه نمایید. اگر گزینه show only unique styles رافعال نمایید قالب های مشابهی که قالب بندی یکسانی دارند ، مخفى مى شوند. براى مثال قالب هاى مجلات مختلف nature .

اضافه کردن سبک های استنادی به کتابخانه

(STYLE)

نمود.

زوترو دارای مخزنی از سبک های استنادی است که کاربر می تواند استایل های مورد نیاز خود را از این لیست به کتابخانه خود اضافه نماید. برای این کار، از منوی EDIT گزینه preferences را انتخاب نموده و از کادر باز شده گزینه cite و get additional styles می توان استایل های مورد نیاز را جستجو نموده و به كتابخانه خود اضافه نماييد.

با انتخاب حوزه موضوعی مورد نظر، سبک های های موجود نمایش داده می شود و با انتخاب هر سبک، به مجموعه سبک های استنادی کتابخانه اضافه می شود.

انتقال منابع كتابخانه اندنوت به كتابخانه زوترو

با توجه به این که استفاده از نرم افزار مدیریت استناد اندنوت در ایران رایج است، ممکن است نویسندگان زیادی برای مدیریت منابع خود از این نرم افزار استفاده کرده باشند. یکی از ویژگی های زوترو این است که می توان منابع موجود در اندنوت را نیز به کتابخانه زوترو منتقل نمود. فرمت پیشنهادی برای انتقال کتابخانه می توان منابع موجود در اندنوت را نیز به کتابخانه زوترو منتقل نمود. فرمت پیشنهادی برای انتقال کتابخانه اندنوت به زوترو این است که می توان منابع موجود در اندنوت را نیز به کتابخانه زوترو منتقل نمود. فرمت پیشنهادی برای انتقال کتابخانه اندنوت به زوترو منتقل نمود فرمت پیشنهادی برای انتقال کتابخانه اندنوت به زوترو و منتقل نمود. فرمت پیشنهادی برای انتقال کتابخانه اندنوت به زوترو و به زوترو و به موجود در اندنوت را نیز به کتابخانه اندنوت، از منوی file , export را نیز به کتابخانه اندنوت، از منوی Refman export(RIS) انتخاب نموده و بعد از انتخاب نام و محل ذخیره سازی، نوع فایل را txt و نوع استایل را (RIS) می بندیم.

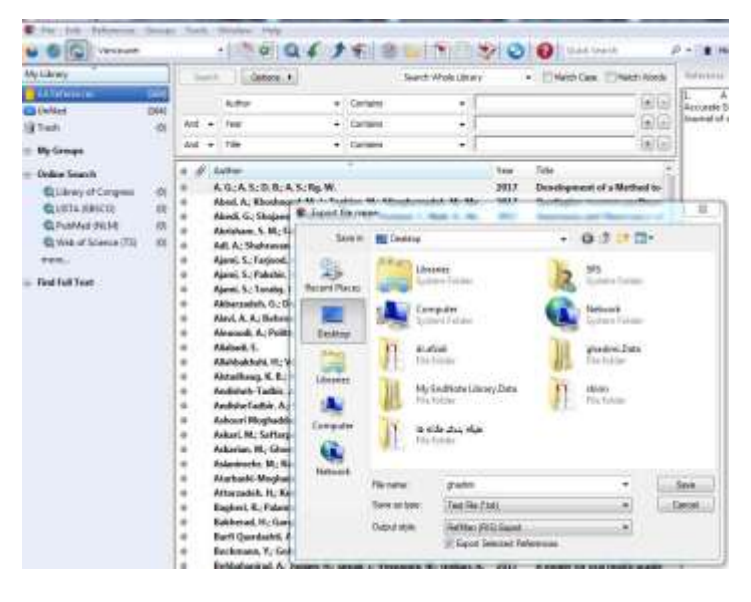

استفاده از زوترو در واژه پرداز میکروسافت ورد

در هنگام نصب زوترو، زبانه ای به همین نام در نرم افزار ورد شما ایجاد می گردد که استفاده از این نرم افزار در ورد را آسان می سازد. در ابتدا ، متن مقاله خود در میکروسافت ورد را باز نموده و نشانگر آن را در پایان جمله ای که نیاز به استناد دارد

قرار دهید. از زبانه zotero گزینه add/edit citation را انتخاب نموده ، سپس سبک استناد ( style) مورد نظر خود را از بخش citation style، انتخاب نمایید. سپس دکمه ok را کلیک نمایید.

اگر به عنوان اختصاری مجلات نیاز دارید گزینه use MEDLINE journal abbreviation را تیک زده و ok را بزنید.

در این مرحله کادر زیر باز می شود.

Heart disease is the leading cause of death in the United States and nearly one million Americans will have a heart attack this  $y_{0,00}$ [ctation]. Although the risks associated with a heart attack are well established, we know surprisingly little about how marital factors contribute to survival in solution of the factor of the factor

گزینه z و سپس گزینه classic view را انتخاب نمایید تا محتوای کتابخانه زوترو خود را مشاهده نمایید.

در این بخش رفرنس مورد نظر را انتخاب کرده و ok را کلیک نمایید.

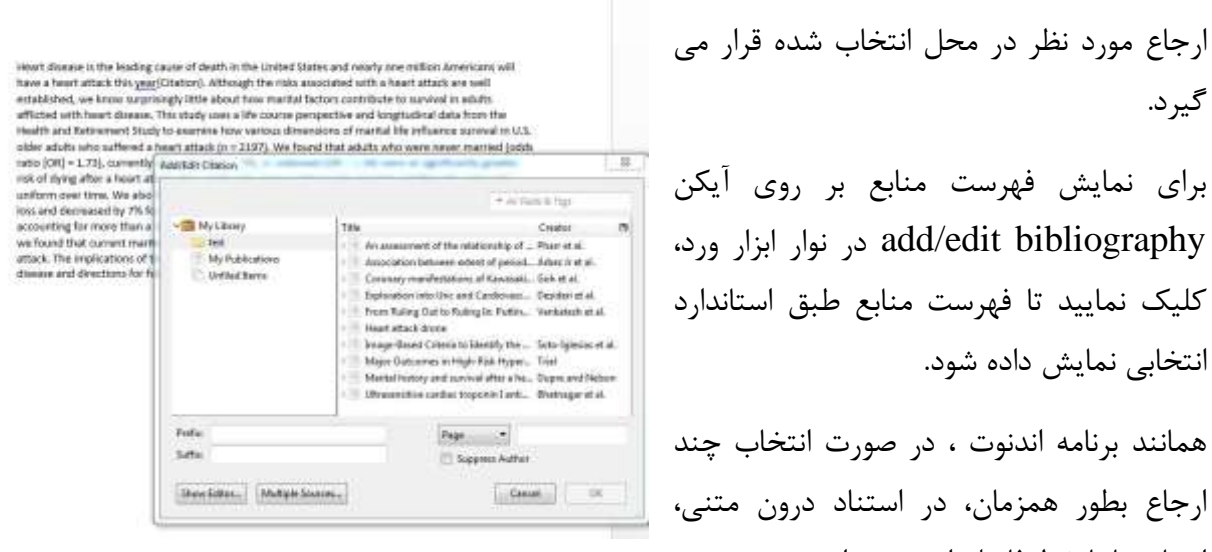

گيرد. برای نمایش فهرست منابع بر روی آیکن add/edit bibliography در نوار ابزار ورد، کلیک نمایید تا فهرست منابع طبق استاندارد انتخابی نمایش داده شود. همانند برنامه اندنوت ، در صورت انتخاب چند

ارجاع بطور همزمان، در استناد درون متنی، ارجاع ها با خط فاصله از هم جدا می شوند.

برای برداشتن لینک های استنادی به زوترو در متن، می توان از گزینه unlink citation استفاده نمود.

موفق باشيد.

فهرست منابع:

- .۱. ورزندیان، سعید . راهنمای فارسی زوترو. دسترسی در zotero.abstract.ir/main
  - ۲. سایت www.zotero.org
- ۳. انجمن ایرانی ژئومورفولوژی. راهنمای زوترو. دسترسی در http://irangeomorphology.ir/find.php?item=1.82.137.fa&sw=%D8%B2%D9 %88%D8%AA%D8%B1%D9%88